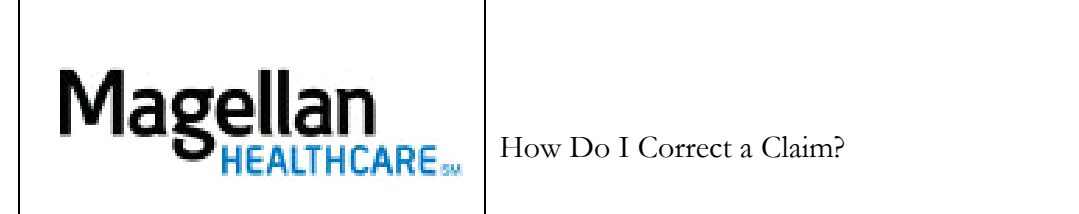

For Additional Questions and Answers, visit our FAQ section

| Correcting Claims:                                                                                            |
|----------------------------------------------------------------------------------------------------|
| Step 1: Select the Application                                                                                |
| Click View Claims Submitted Online on the left-hand side menu on the MyPractice Page.                         |
| Step 2: Locate the Claim                                                                                      |
| Conduct a search for the desired claim or advance through the pages to find the claim and click               |
| Resubmit.                                                                                                    |
|                                                                                                    |
| NOTE:                                                                                                    |
| • Corrections can only be made to <i>Place of Service</i> , <i>Billed Amount</i> and <i>Number of Units</i> . |
| • Corrections can only be conducted on claims showing as Received/Accepted.                                   |
| Step 3: Make Corrections                                                                                      |
| The claim will open to the <i>Preview</i> page. Use the navigation boxes at the top of the page to            |
| navigate to the appropriate page to make the correction.                                                      |
| Step 4: Preview Corrections                                                                                   |
| After making corrections, click Save and Continue to the Preview page. Preview corrections, scroll            |
| to the bottom of the page and click <i>Submit</i> .                                                           |
| TIPS:                                                                                                    |
|                                                                                                    |
| • HIPAA-compliant.                                                                                            |
| • For further assistance use the <b>FAOs</b> link to access <b>Contact Us</b>                                 |
| - Tor further assistance, use the TTQS link to access Contact OS.                                             |
|                                                                                                    |
|                                                                                                    |